## การเข้าถึงระบบ SUT AUN-QA

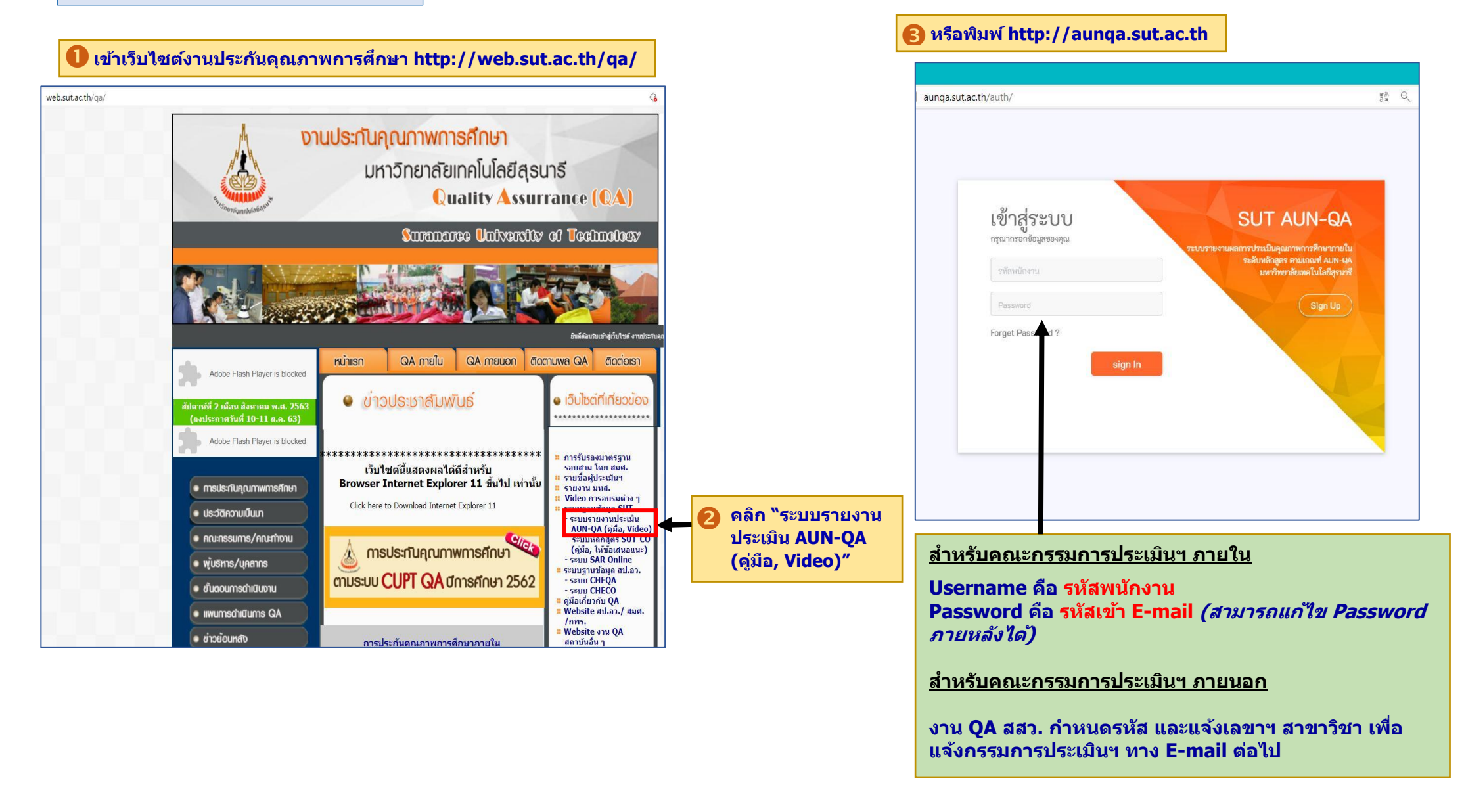

### ก่อนการประเมิน

#### 🕖 คลิก "แบบประเมินส่วนบุคคล″ เพื่อใส่ข้อมูลที่ได้จากการศึกษา SAR

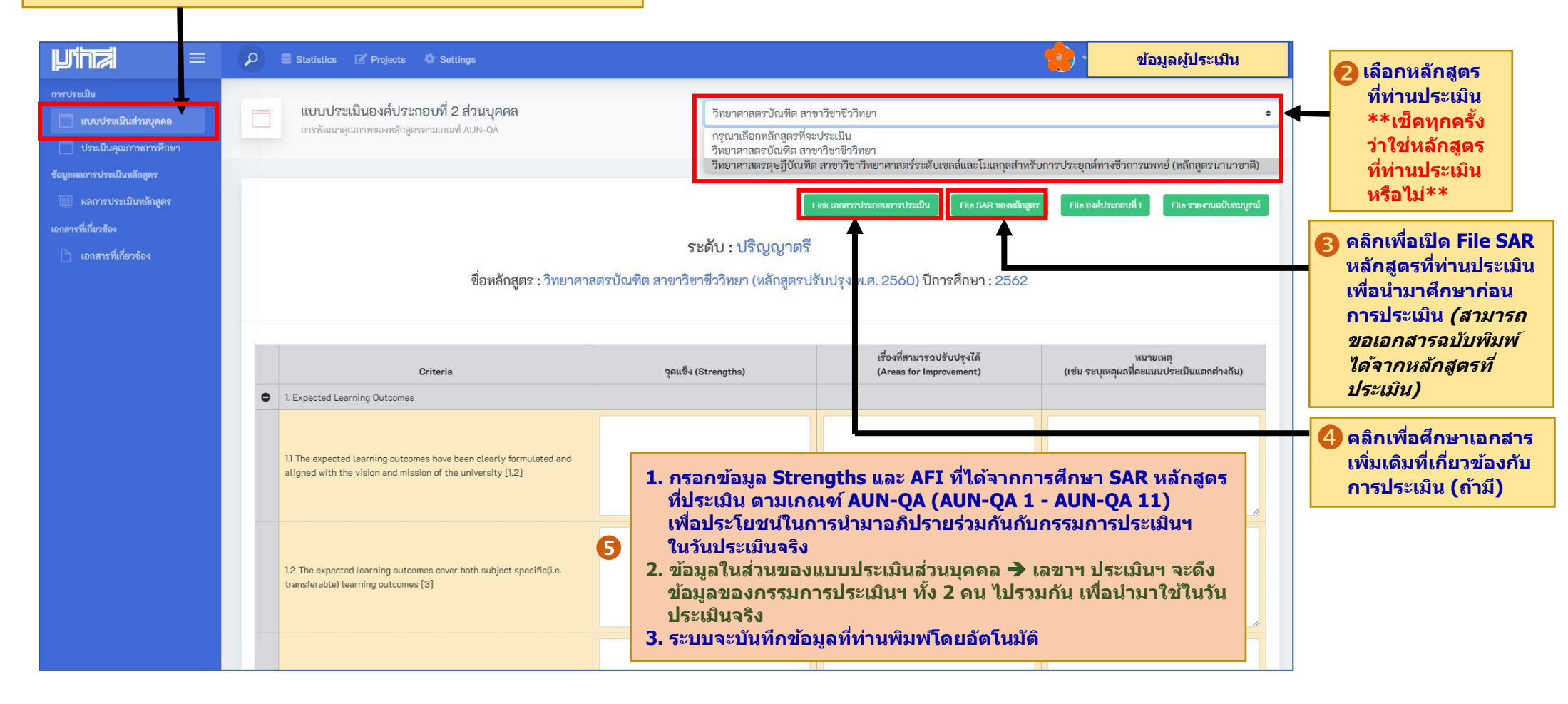

# ระหว่างการประเมิน

## 🕕 คลิก "ประเมินคุณภาพการศึกษา" เพื่อตัดสินผลการประเมินของหลักสูตร

| ประเมิน<br>แบบประเมินส่วนบุคคล<br>ประเมินคุณภาพการศึกษา<br>หลการประเมินหลักลูตร               |         | <b>ผลการประเมินองค์ประกอบที่ 2</b><br>การพัฒนาคุณภาพของหลักสูตรตามเกณฑ์ AUN-OA                                                                                                    | ้วิทยาศาสตรดุษฎีบัณฑิต สาขาวิชาวิทยาศาสตร์ระดับเซลล์และโมเลกุลสำหรับการประยุกต์ทางชีวการแพทย์ (หลักสูตรนานาชาติ) ♦<br>กรุณาเลือกหลักสูตรที่จะประเมิน<br>วิทยาศาสตรบัณฑิต สาขาวิชาชีววิทยา<br>วิทยาศาสตรดุษฎีบัณฑิต สาขาวิชาวิทยาศาสตร์ระดับเซลล์และโมเลกุลสำหรับการประยุกต์ทางชีวการแพทย์ (หลักสูตรนานาชาติ)                                                                                                    |                               |                                                                          | <ul> <li>เลือกหลักสูต</li> <li>ที่ท่านประเมิง</li> <li>**เช็ดทุกดร์</li> <li>ว่าใช่หลัดสุด</li> </ul> |   |
|-----------------------------------------------------------------------------------------------|---------|----------------------------------------------------------------------------------------------------|----------------------------------------------------------------------------------------------------|-------------------------------|--------------------------------------------------------------------------|----------------------------------------------------------------------------------------------------|---|
| <ul> <li>แลการประเมินหลักสูตร<br/>เอกลารที่เกี่ยวข้อง</li> <li>เอกสารที่เกี่ยวข้อง</li> </ul> | ชื่อหล้ | และ เอกสารประกอบการประเมิน File SAR ของหลักสูตร<br>File จะคัประกอบที่ 1 File รายงานฉบับสมุกฉ์<br>ระดับ : ปริญญาเอก<br>ชื่อหลักสูตร : วิทยาศาสตรดุษฎีบัณฑิต สาขาวิชาวิทยาศาสตร์ระดับเซลล์และโมเลกุลสำหรับการประยุกต์ทางชีวการแพทย์ (หลักสูตรใหม่ พ.ศ. 2562) (หลักสูตรนานาชาติ) ปีการศึกษา : 2562 |                                                                                                    |                               |                                                                          |                                                                                                    |   |
|                                                                                               |         | Criteria                                                                                                    | คะแนนประเมินตนเอง                                                                                                    | คะแนนประเมินโดยคณะ<br>กรรมการ | จุดแซ็ง (Strengths)                                                      | เรื่องที่สามารถปรับปรุงได้<br>(Areas for Improvement)                                                 |   |
|                                                                                               | 0       | Expected Learning Outcomes     In The expected Learning outcomes have been clearly formulated and aligned with the vision and mission of the university [1,2]                                                                                                    | 1 ÷                                                                                                    | เลือกคะแนน +                  | 1. ช้อเสนอแนะประธานกรรมการฯ<br>1. ช้อเสนอแนะกรรมการฯ                     | <ol> <li>ข้อเสนอแนะประธานกรรมการฯ</li> <li>ข้อเสนอแนะกรรมการฯ</li> </ol>                              |   |
|                                                                                               |         | 1.2 The expected learning outcomes cover both subject specific(i.e.<br>transferable) learning outcomes [3]                                                                                                    | 1 +                                                                                                    | เลือกคะแนน ÷                  | 1. ช้อเสนอแนะประธานกรรมการฯ<br>1. ช้อเสนอแนะกรรมการฯ                     | <ol> <li>ช้อเสนอแนะประธานกรรมการฯ</li> <li>ช้อเสนอแนะกรรมการฯ</li> </ol>                              |   |
|                                                                                               |         |                                                                                                    |                                                                                                    |                               | <ol> <li>ข้อเสนอแนะประธานกรรมการฯ</li> <li>ข้อเสนอแนะกรรมการฯ</li> </ol> | <ol> <li>ข้อเสนอแนะประธานกรรมการฯ</li> <li>ข้อเสนอแนะกรรมการฯ</li> </ol>                              |   |
|                                                                                               |         |                                                                                                    |                                                                                                    |                               |                                                                          |                                                                                                    | - |
|                                                                                               |         | 3                                                                                                    | <ol> <li>ข้อมูลคะแนนประเมินตนเอง : เลขาฯ ประเมินฯ กรอกให้ก่อนวันประเมินจริง</li> <li>ข้อมูล Strengths และ AFI ที่ปรากฏขึ้นมา : เลขาฯ ประเมินฯ ให้ระบบ รวม<br/>ข้อมูลจากแบบประเมินส่วนบุคคล ที่กรรมการประเมินฯ แต่ละท่านพิมพ์ไว้ใน<br/>user ของตนเอง</li> <li>คณะกรรมการประเมินฯ นำข้อมูลจาก 2. มาอภิปรายร่วมกันเพื่อสรุปคะแนน<br/>+ Strengths และ AFI</li> <li><u>การสรุปผลการประเมิน</u> : ให้ใช้ user ของเลขาฯ ประเมินฯ เป็นหลักในการ<br/>สรุปผล เมื่อเลขาฯ พิมพ์ข้อมูลสรุปผลการประเมินเรียบร้อยแล้ว ข้อมูล<br/>ดังกล่าวจะปรากฏใน user ของคณะกรรมการประเมินฯ ทุกท่าน</li> <li>ระบบจะบันทึกข้อมลที่พิมพ์โดยอัตโนมัติ</li> </ol> |                               |                                                                          |                                                                                                    |   |

## หลังการประเมิน (สามารถดำเนินการได้ทันที่ในวันประเมิน <u>หรือ</u> ดำเนินการหลังวันประเมินแต่ไม่เกิน 15 วัน)

- 1. <u>เลขาฯ ประเมินฯ</u> ใช้ user ของตนเอง ดำเนินการดังนี้
  - 1.1 ตรวจสอบข้อมูลที่เกี่ยวข้องให้ถูกต้อง ทั้งคะแนนประเมินตนเอง/คะแนนประเมินโดยคณะกรรมการ/จุดแข็ง (Strengths)/เรื่องที่สามารถปรับปรุงได้ (AFI)
  - 1.2 กด "ยืนยันข้อมูล" เพื่อเป็นการแจ้งไปยัง E-mail ของคณะกรรมการประเมินฯ ให้ดำเนินการยืนยันผลการประเมินฯ ผ่านระบบ SUT AUN-QA ต่อไป (หากกดยืนยันข้อมูลแล้ว จะไม่สามารถแก้ไขข้อมูลได้ในภายหลัง \*\*แต่หากจำเป็นต้องแก้ไขจริง ๆ โปรดติดต่องาน QA สสว.\*\*)

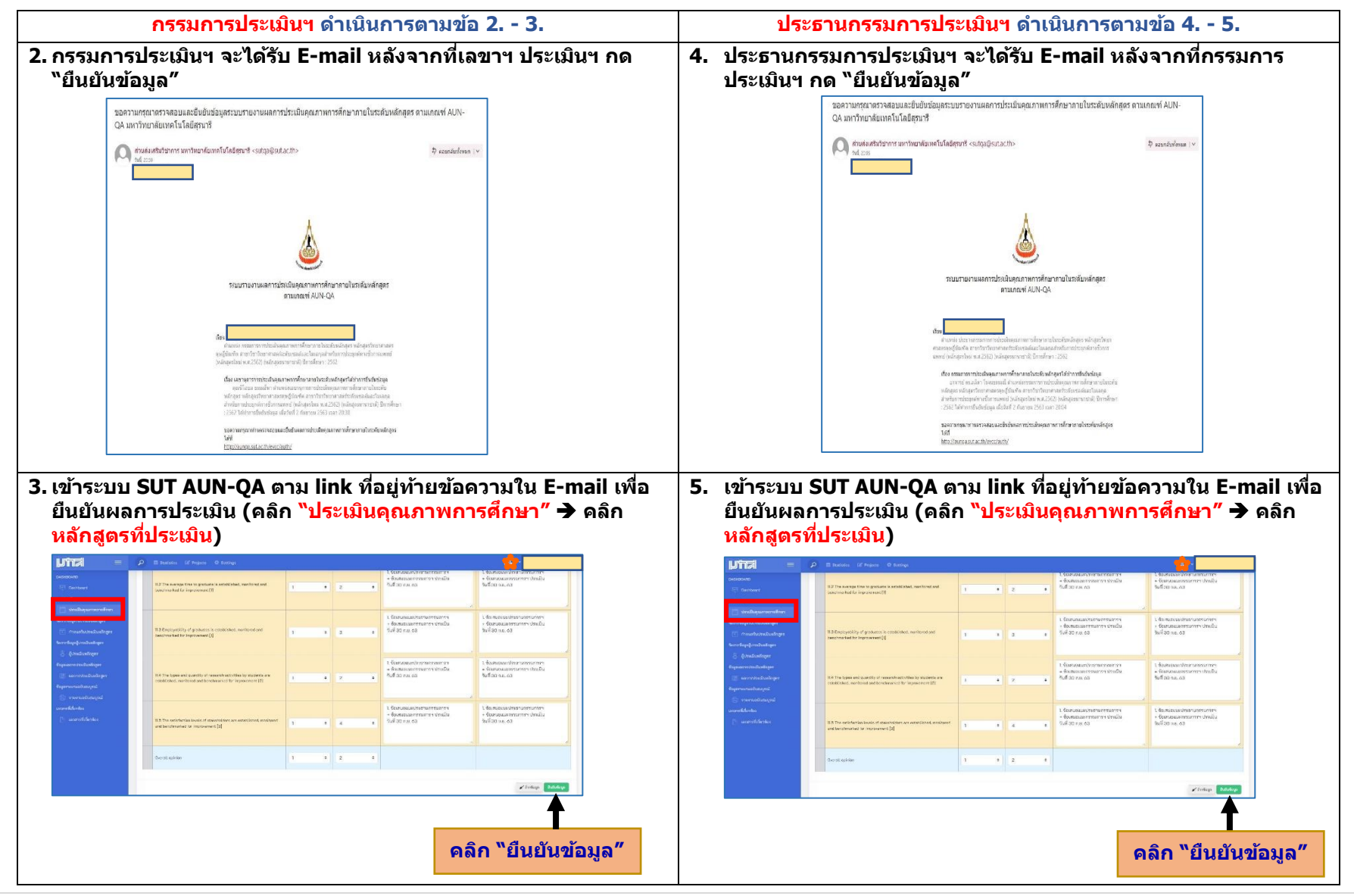